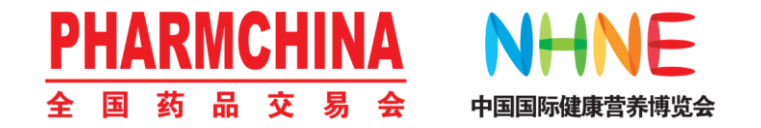

# 全国药交会/健康营养展 展商扫一扫功能说明

2024年10月

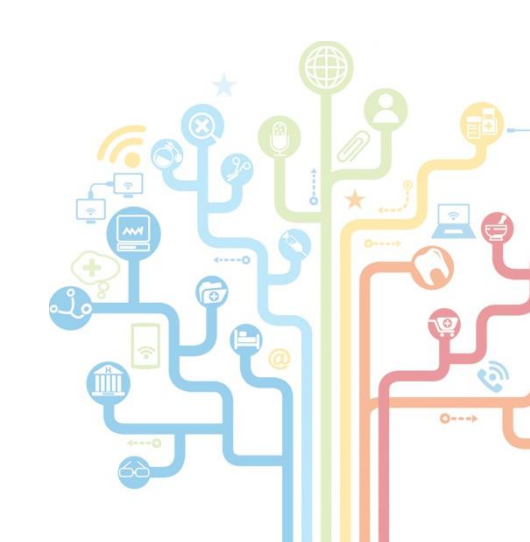

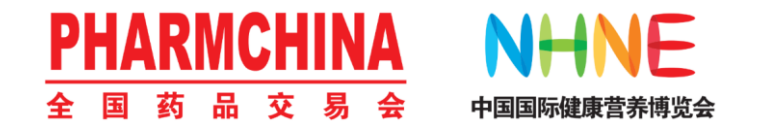

# 一、扫一扫功能简介

- 二、如何开通扫一扫
- 三、如何使用扫一扫

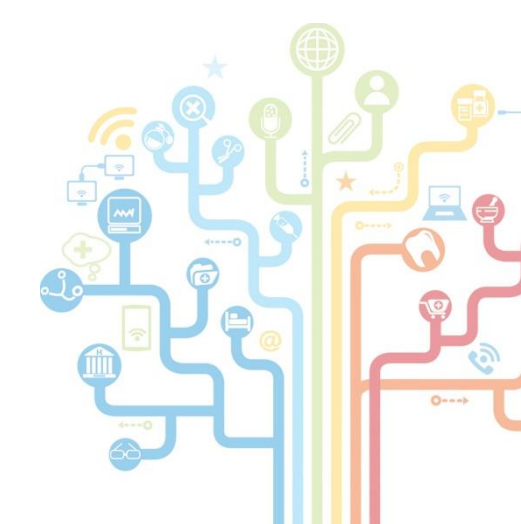

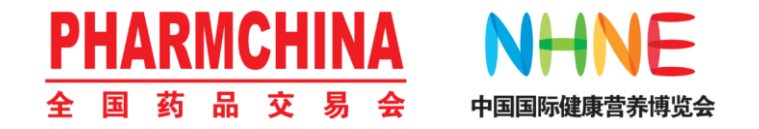

一、功能简介

"展商扫一扫" 是国药励展2024年全新上线的展会数据采集功能

该功能基于展会门票系统开发,可实现:

- 1. 快速获取到达您展台的客户信息;
- 2. 使用便捷: 手机登录即可操作, 免除收集名片录入的繁琐;
- 3. 功能齐全:集扫码收集观众信息、实时添加沟通备注于一体;
- 4. 信息安全: 展商指定唯一人员获得数据, 安全且便于统计。

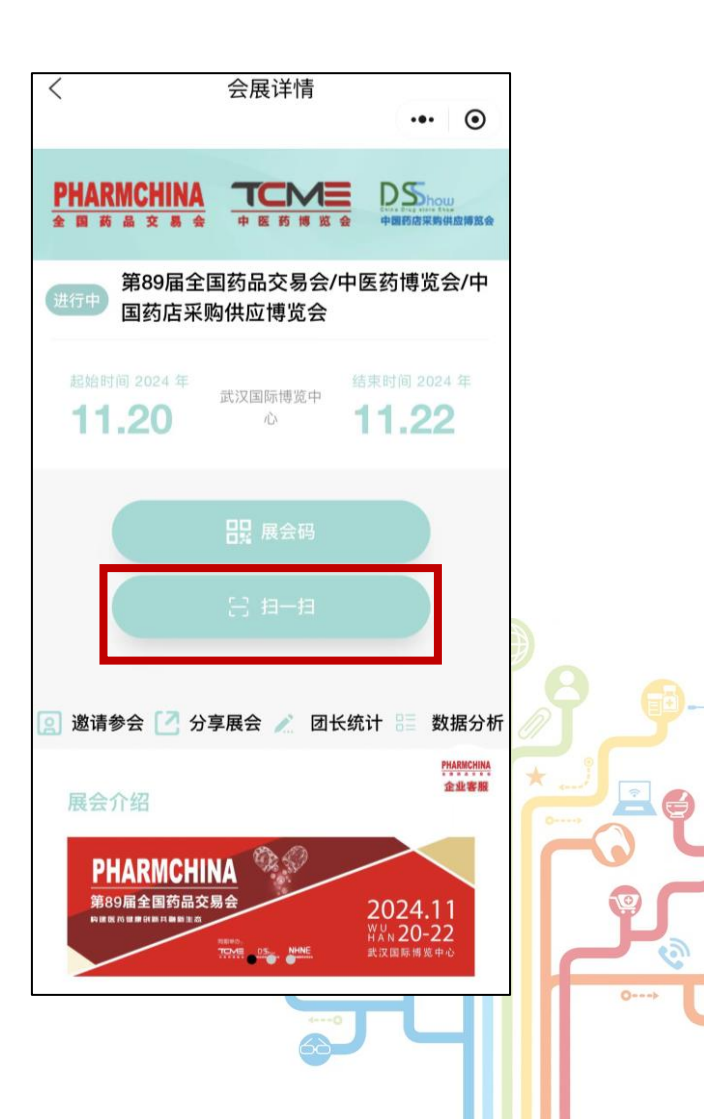

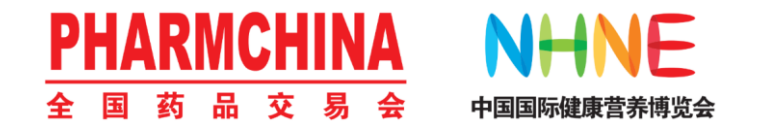

# 一、扫一扫功能简介

- 二、如何开通扫一扫
- 三、如何使用扫一扫

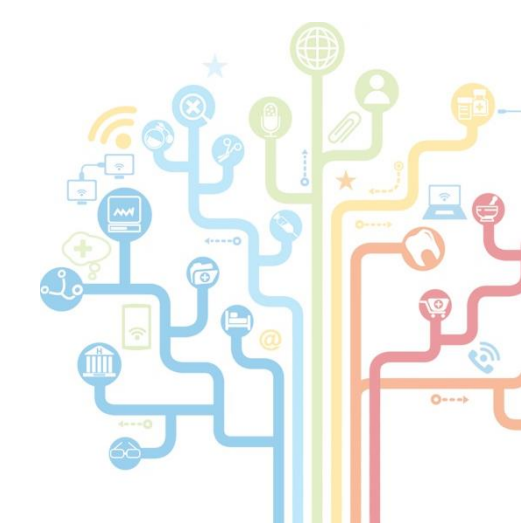

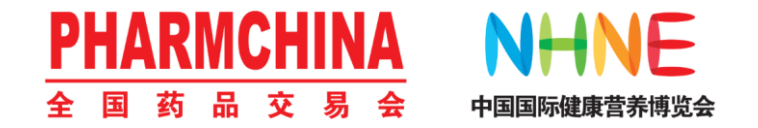

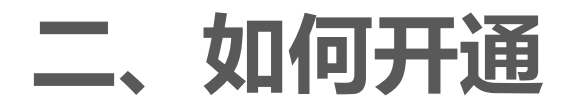

# 登录展商中心 (https://exhibitor.larspring.com/#/login)

| 尊敬的展商<br>您可以通过       | 5朋友们:<br>L此系统获取胸卡、会刊、招商产品的宣传,建立公司微                   | 展商登录        |  |
|----------------------|------------------------------------------------------|-------------|--|
| 网站,精准<br>的产品宣传<br>率。 | 脑务对接等服务。展商参展的必备助手,有助于提升您<br>,精准定位目标客户,提前规划展会日程,提高参展效 | 1516 展商账号   |  |
| 0                    |                                                      | •••••• 展商密码 |  |
| 0 提3                 |                                                      | 💋 记住密码      |  |
|                      | ●更新产品,免费对药交会专业观众进行宣传;                                | 登录          |  |
|                      | 2公司佩网站,展期任线头时展示,<br>线精准配对系统,提供个性化商务对接;               |             |  |
| ⑤ 常月                 | 月展会服务资料下载;                                           |             |  |

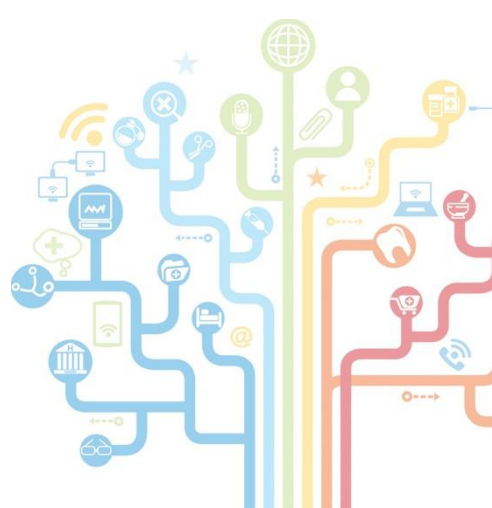

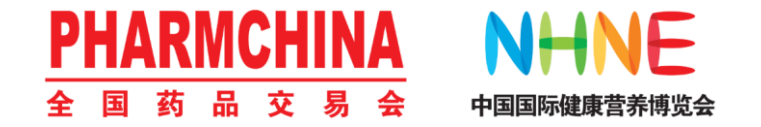

进行开通第一步

#### 进入展商胸卡-点击"开通扫一扫"

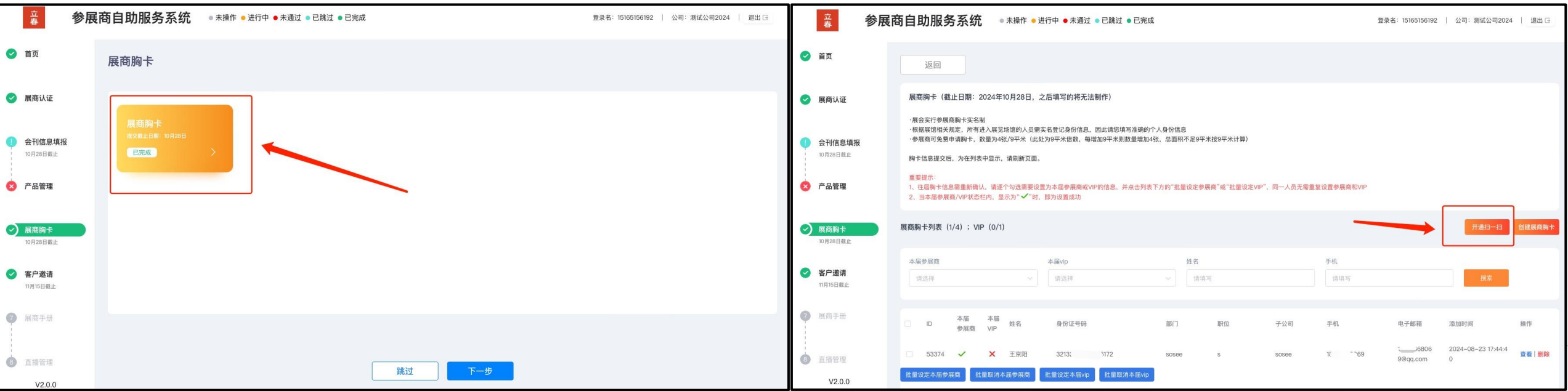

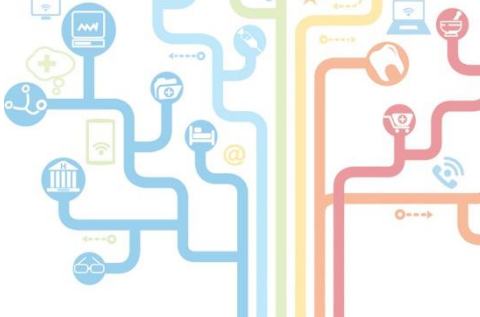

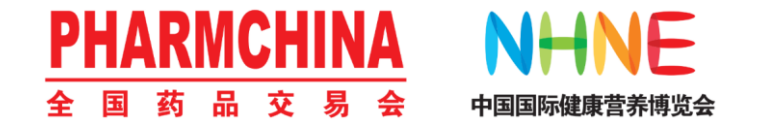

#### 进行开通第二步

# 打开《开通扫一扫》后,仔细阅读温馨提示内容,然后添加主开通人

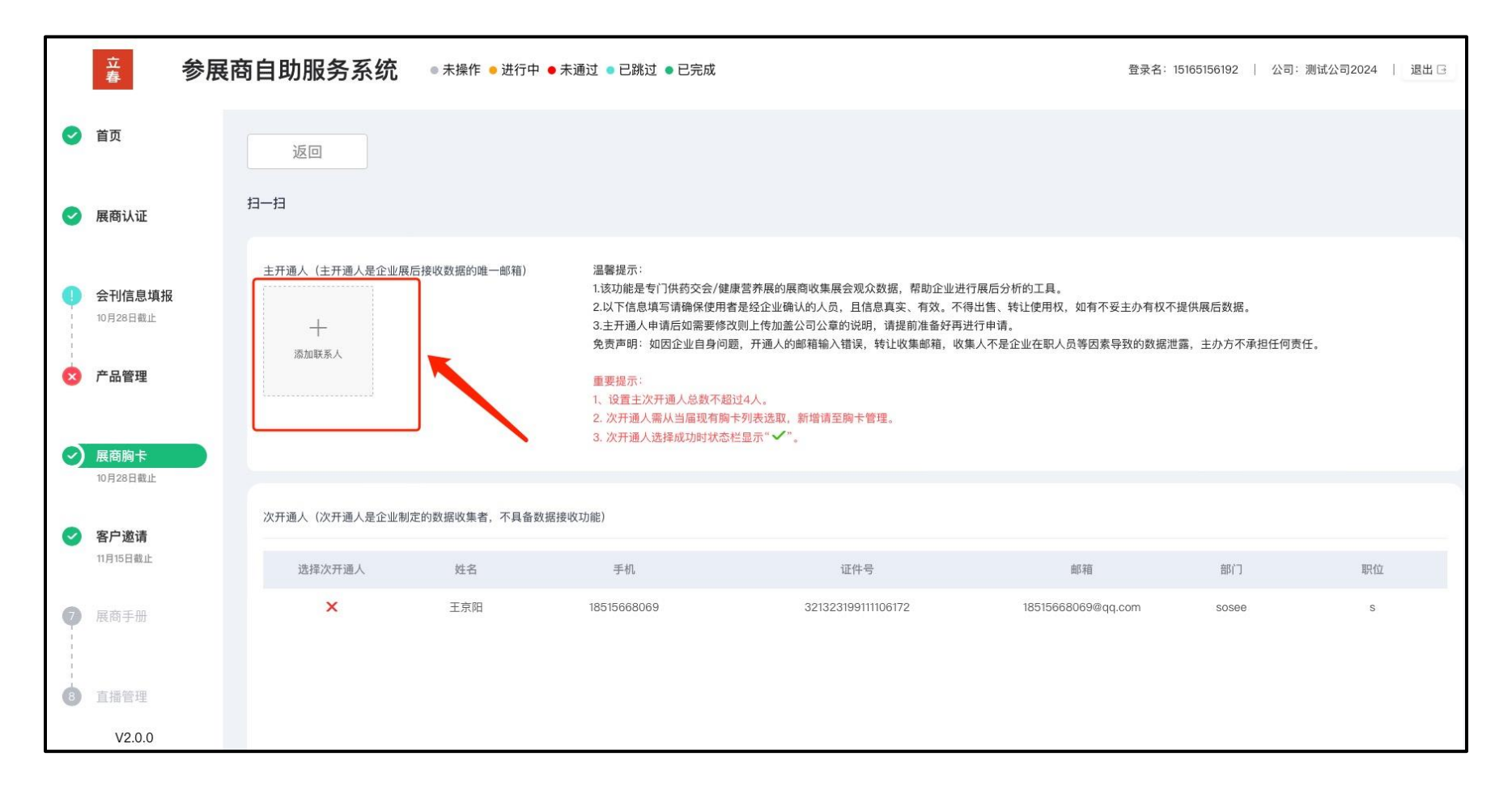

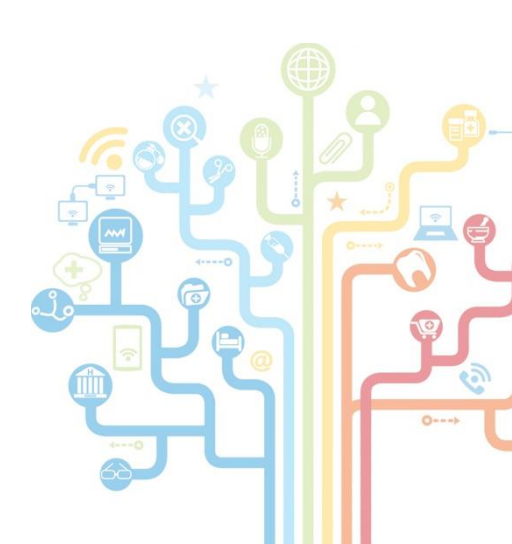

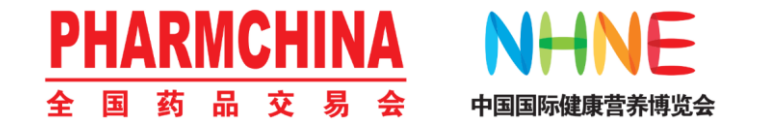

#### 进行开通第三步

# 添加主开通人,可选择企业店铺已经联系人/胸卡列表联系人,或手动添加其他联系人信息

|             | 添加联系人    | 选择企业店铺已有联系人/胸卡联系人<br>请选择 或手动填写其他联系人 | ×                     | 注意:<br>1、主开通人邮箱是企业展后接收数据的唯一邮<br>箱! 务必确保是企业认可的有效邮箱。 |
|-------------|----------|-------------------------------------|-----------------------|----------------------------------------------------|
| 人是企业展后接收数据的 | * 手机号    |                                     |                       |                                                    |
|             | * 证件号    |                                     | (,如有不妥主办:<br>、员等因素导致的 | 2、不可出售、转让,如因企业自身问题,开通                              |
|             | * 邮箱     |                                     |                       | 人的邮箱输入错误、转让收集邮箱、收集人不是                              |
|             | * 部门     |                                     |                       | 企业住职人员等因素导致的敛据泄露, 土小力个<br>承担任何主任                   |
|             | * 职务     |                                     |                       |                                                    |
| 人是企业制定的数据收集 | * 省份     | -<br>请选择 ~                          |                       | 3、请认真核实主开通人所有信息,二次修改需                              |
| 人 姓名        | * 接收数据邮箱 |                                     | 邮箱                    | 要上传加盖公司公章的说明。 💁 🕵 🚺 🏹                              |
|             |          | 取消                                  | 确定                    |                                                    |

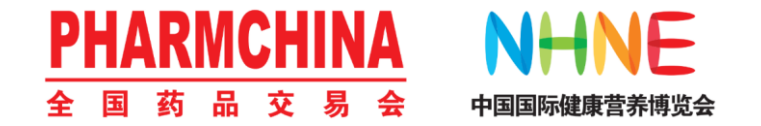

#### 进行开通第四步

# 核实信息:核实主开通人信息,确认无误后点击确定,提交成功主办方将在收集截止后3个 工作日内开通,请耐心等待

### 注意:设置主次开通人总数不超过4人

|            | 立春                        | 参展商自助服务系统 | ● 未操作 ● 进行中 ● 未通过 ● | 已跳过 ● 已完成                    | 登录名:15165156192   公司:测试公司2024   退出 🛛 |
|------------|---------------------------|-----------|---------------------|------------------------------|--------------------------------------|
| 0          | 首页                        | 扫一扫       |                     |                              |                                      |
| 0          | 展商认证                      |           |                     |                              |                                      |
| •          | <b>会刊信息填报</b><br>10月28日截止 | L .       |                     | 提交成功主办方将在收集截止后3个工作日内开通,请耐心等待 |                                      |
| 8          | 产品管理                      |           |                     |                              |                                      |
|            |                           |           |                     | 返回總改信息                       |                                      |
| $\bigcirc$ | 展商胸卡<br>10月28日截止          |           |                     |                              |                                      |
| 0          | 客户邀请<br>11月15日截止          |           |                     |                              |                                      |
| 0          | 展商手册                      |           |                     |                              |                                      |
| 6          | 直播管理                      |           |                     |                              |                                      |
|            | V2.0.0                    |           |                     |                              |                                      |

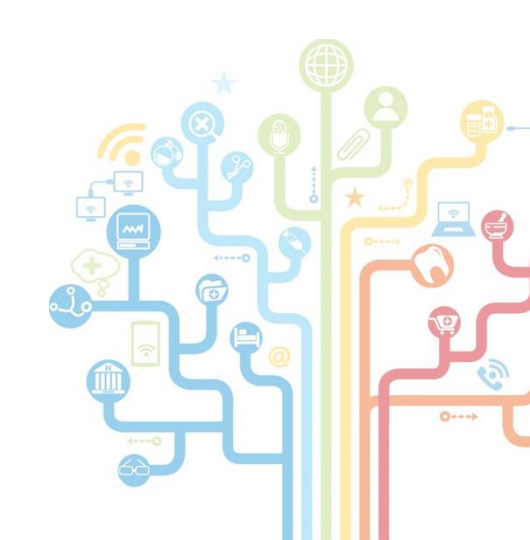

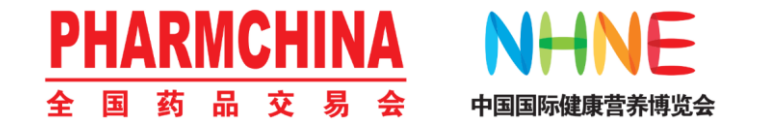

#### 进行开通第五步

添加次开通人,次开通人需从当届现有胸卡列表选取,新增请至胸卡管理,次开通人选择 成功时状态栏显示"✓"

# 注意:次开通人是企业制定的数据收集者,不具备数据接收功能

| 返回<br>扫—扫                          |                                                                                                    |                                                                                                    |                         |       |    |
|------------------------------------|----------------------------------------------------------------------------------------------------|----------------------------------------------------------------------------------------------------|-------------------------|-------|----|
| 主开通人(主开通人是企业展后接收数据的唯一邮箱)<br>姓名:刘秀鸽 | 温馨提示:<br>1.该功能是专门供药交会/<br>2.以下信息填写请确保使用<br>3.主开通人申请后如需要修<br>免责声明:如因企业自身问<br>重要提示:<br>1、设置主次开通人总数不<br>2.次开通人需从当届现有期<br>3.次开通人选择成功时状况 | <ul> <li>温馨提示:</li> <li>1.该功能是专门供药交会/健康营养展的展商收集展会观众数据,帮助企业进行展后分析的工具。</li> <li>2.以下信息填写请确保使用者是经企业确认的人员,且信息真实、有效。不得出售、转让使用权,如有不妥主办有权不提供展后数据。</li> <li>3.主开通人申请后如需要修改则上传加盖公司公章的说明,请提前准备好再进行申请。</li> <li>免责声明:如因企业自身问题,开通人的邮箱输入错误,转让收集邮箱,收集人不是企业在职人员等因素导致的数据泄露,主办方不承担任何责任。</li> <li><b>亚要提示:</b></li> <li>1、设置主次开通人总数不超过4人。</li> <li>2、次开通人总数不超过4人。</li> <li>3、次开通人选择成功时状态栏显示"✓"。</li> </ul> |                         |       |    |
| 次开通人(次开通人是企业制定的数据收集者,不具备数据         | 接收功能)                                                                                                    |                                                                                                    |                         |       |    |
| 选择次开通人 姓名                          | 手机                                                                                                    | 证件号                                                                                                    | 曲『箱                     | 部门    | 职位 |
| ×         王京阳                      | 18                                                                                                    | 321. 172                                                                                                    | 185 <sup>°</sup> qq.com | SOSEE | S  |

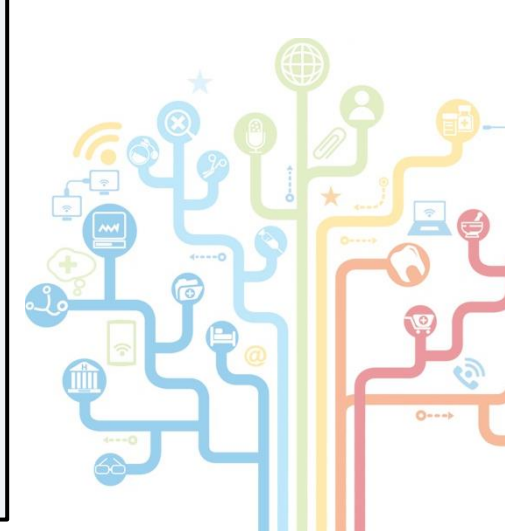

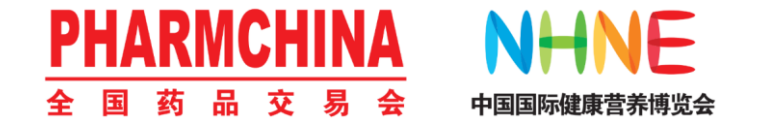

#### 关于修改主开通人信息

### 修改信息后,按要求上传盖章说明图片,可点击说明模版下载

| 扫—扫                                                                              |                                                                                                    |                                                                                   |  |
|----------------------------------------------------------------------------------|----------------------------------------------------------------------------------------------------|-----------------------------------------------------------------------------------|--|
| 主开通人(主开通人是企业展后接收数据的唯一邮箱) 姓名: 刘秀鸽 近件号: 37 3228 手机号: 1、 682 邮箱: 157 0163.com 3.com | 温馨提示: 1.该功能是专门供药交会/健康营养展的展商收集展会观众数据,帮助企业进行展后: 2.以下信息填写请确保使用者是经企业确认的人员,且信息真实、有效。不得出售、 3.日开通人申请后如需要修改则上传加盖公司公章的说明,请提前准备好再进行申述 2.于通人申请后如需要修改则上传加盖公司公章的说明,请提前准备好再进行申述 2.于可。 <b>Emetannel</b> 1. ************************************ | 分析的工具。<br>转让使用权,如有不妥主办有权不提供展后数据。<br>青。<br>建企业在职人员等因素导致的数据泄露,主办方不承担任何责<br><u> </u> |  |

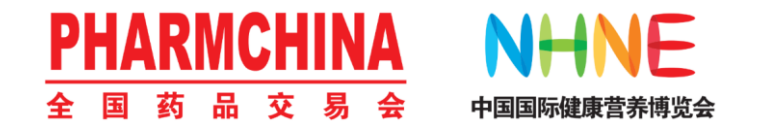

# 一、扫一扫功能简介

- 二、如何开通扫一扫
- 三、如何使用扫一扫

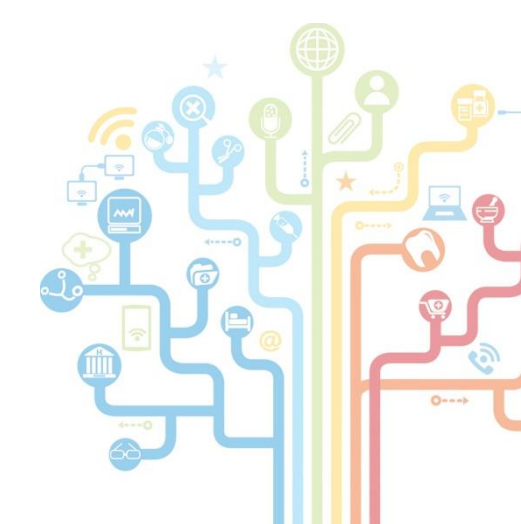

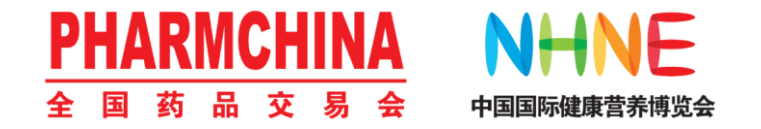

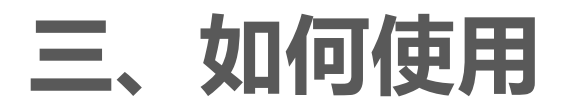

# 1、如何进入展商扫一扫

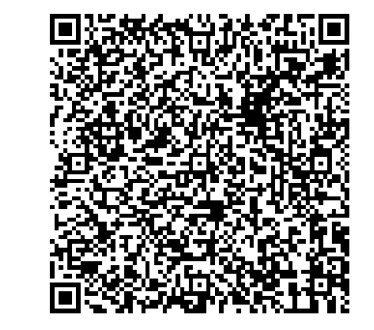

#### 展商胸卡背面为您 印制了扫一扫入口

**填报中国大陆手机号的用户:** 进入微信扫描进入 用户名:您的手机号

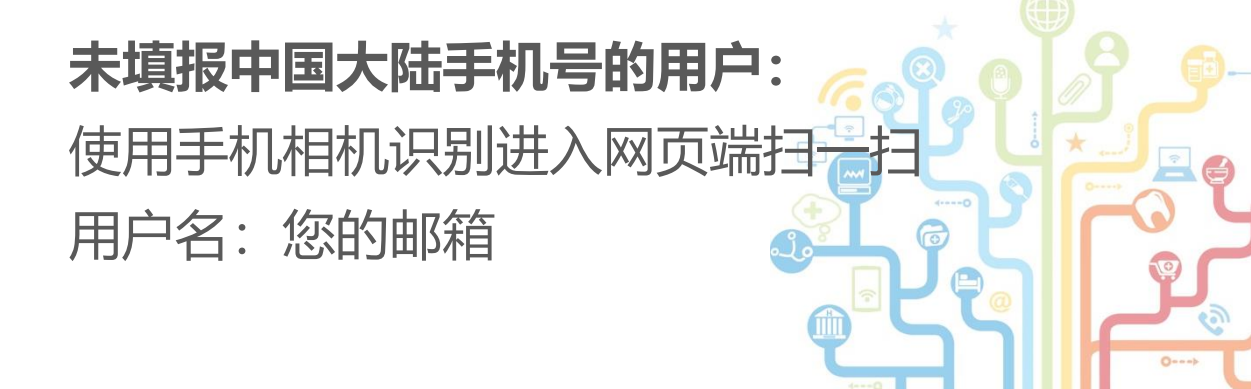

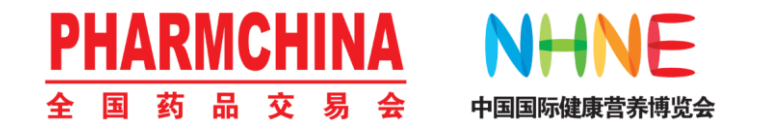

# 1、如何进入展商扫一扫

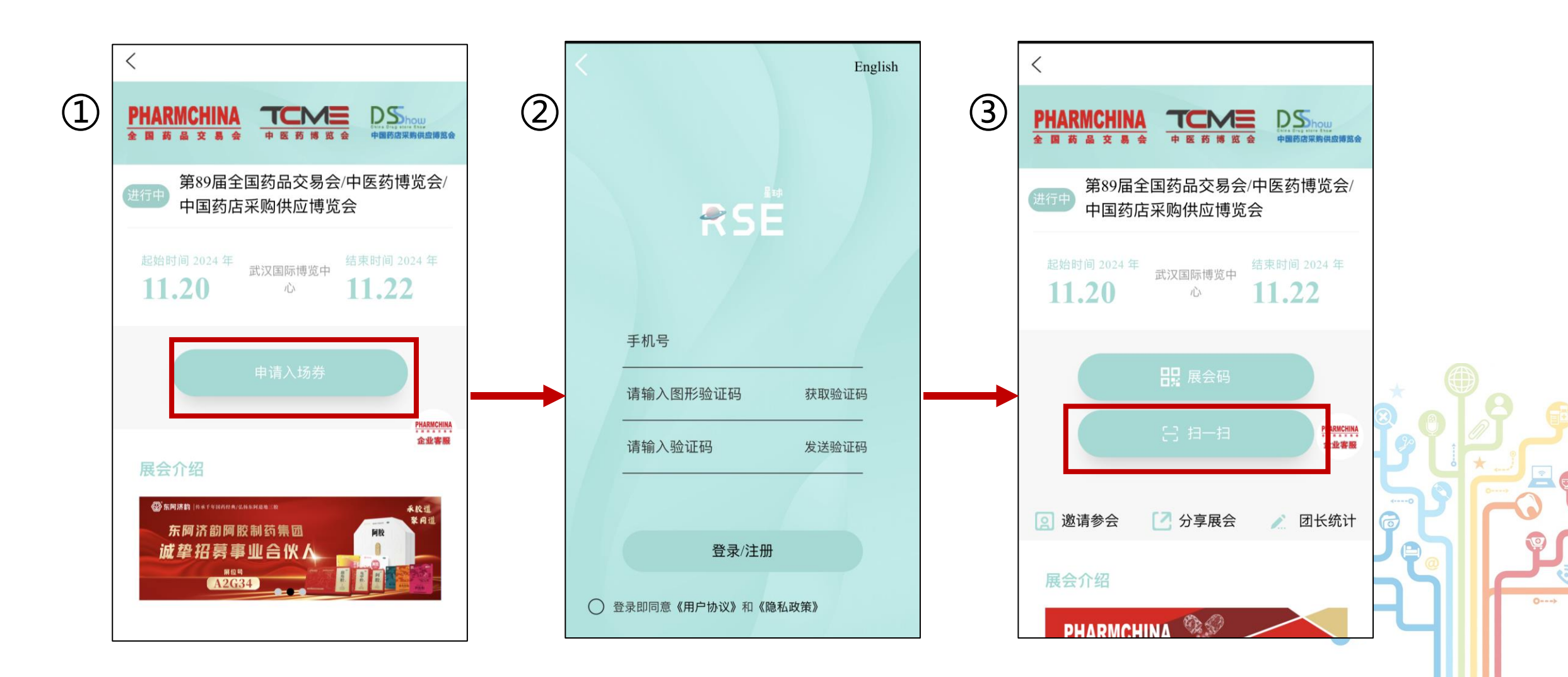

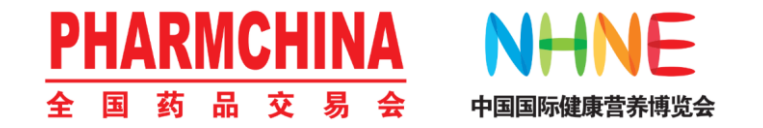

### 2、协助您的客户出示个人电子胸卡(展会码)

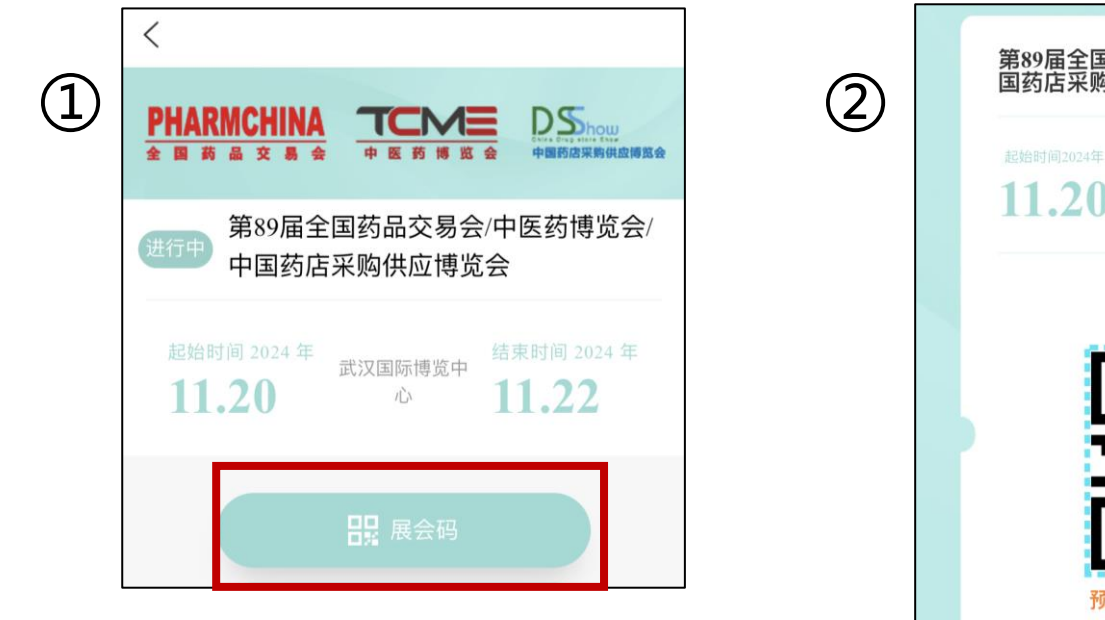

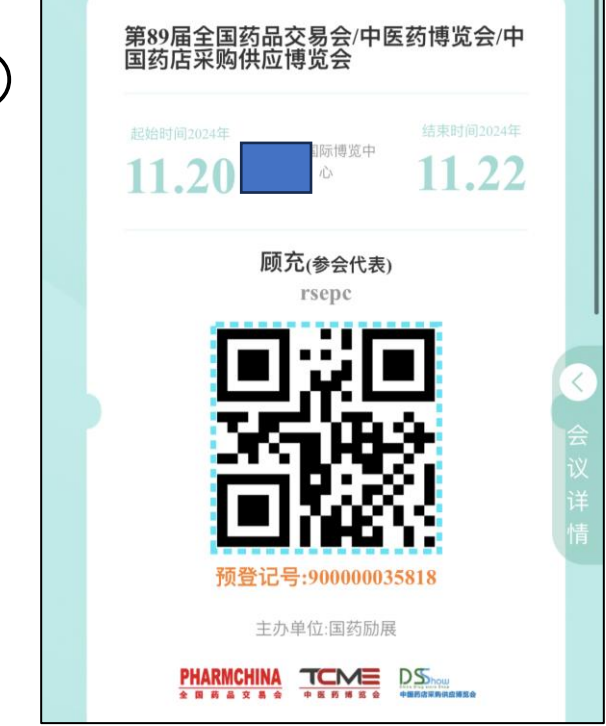

客户电子胸卡 (您可扫描该图用于测试)

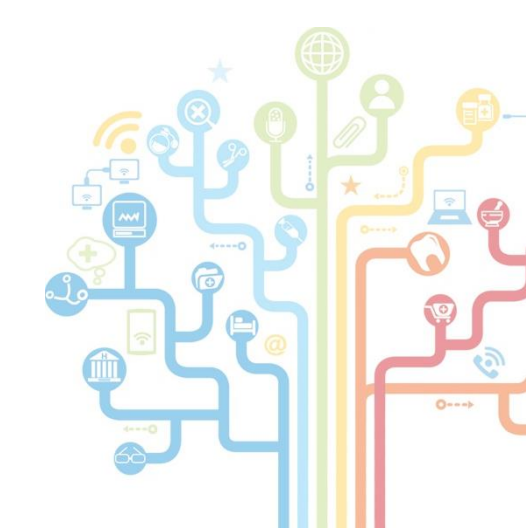

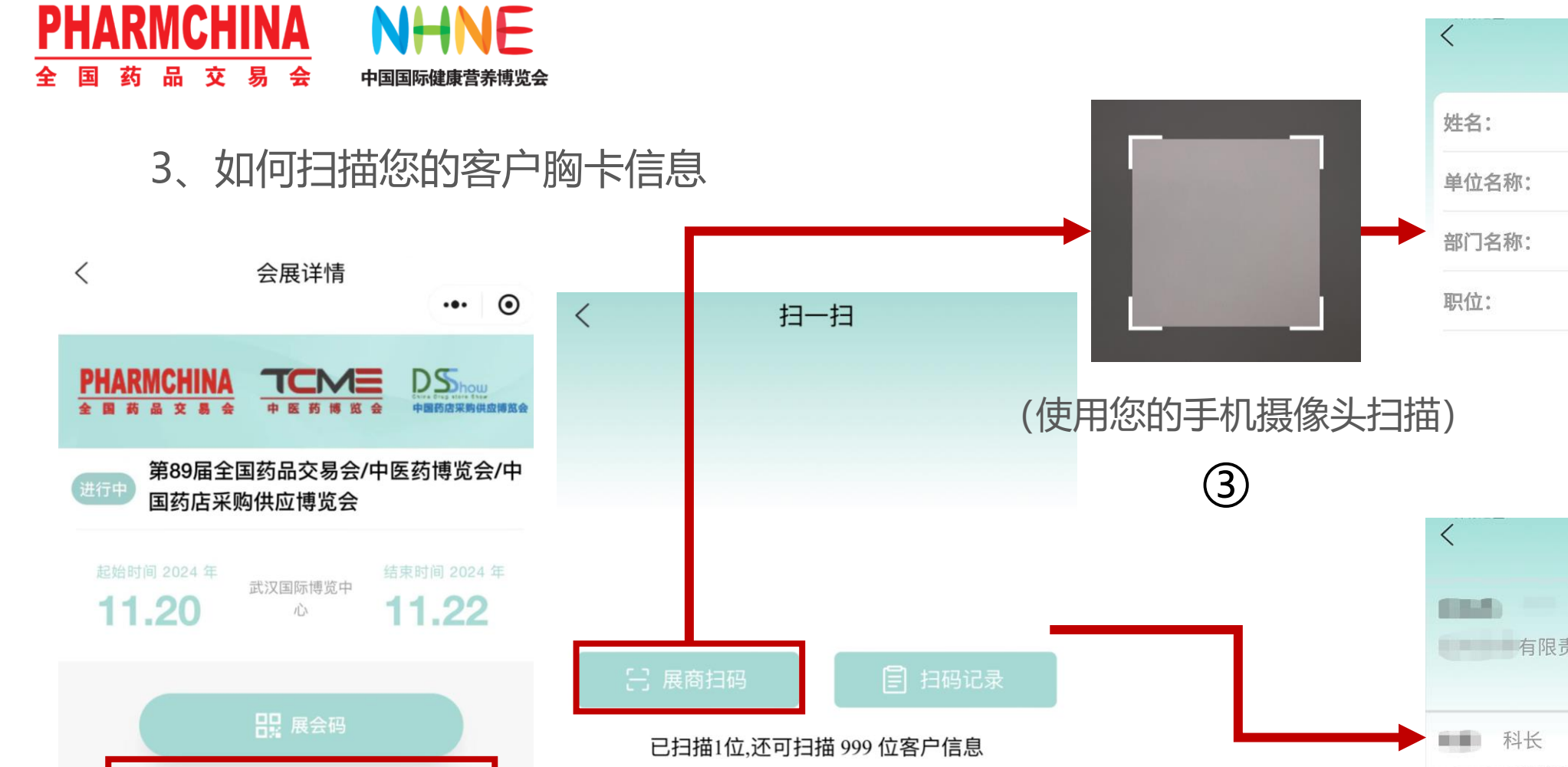

(2)

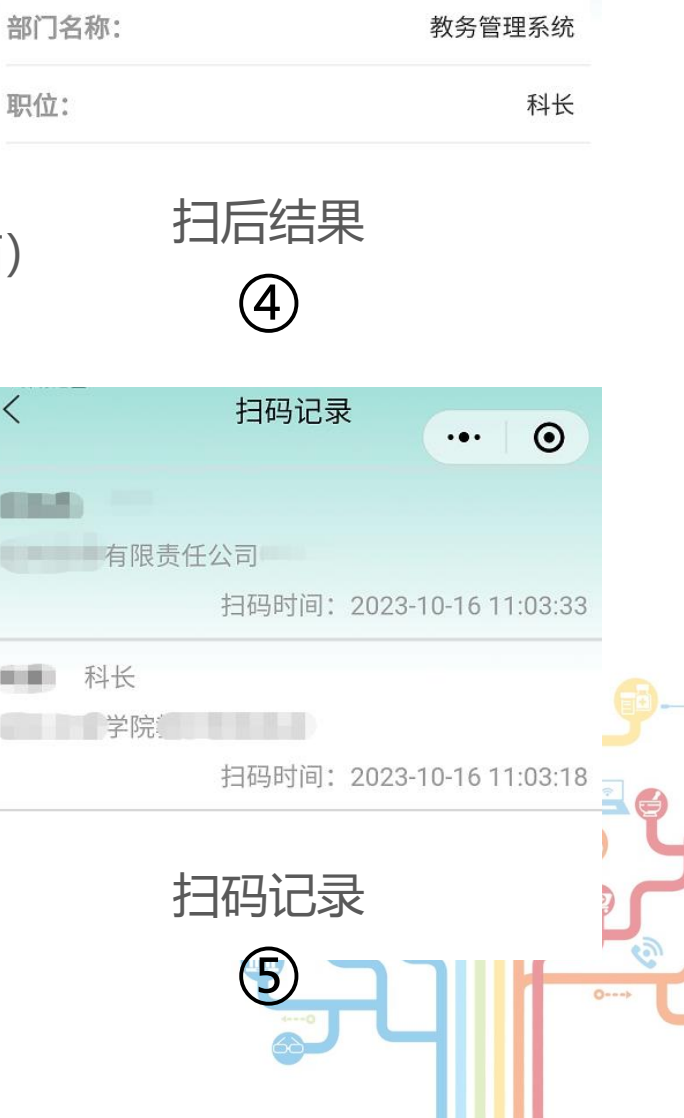

 $\odot$ 

Sec.

学院

...

(1)

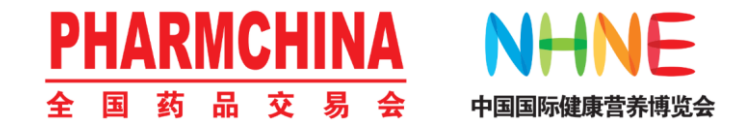

# 可扫码时段: 仅开展期间 11.20-22, 展馆内

\*扫码结果受环境光线等因素影响,如遇错误请您稍后重试

3、展后获取展期扫描的客户数据

您在展会期间扫描记录的客户数据,将以表格形式,在展会结束后3个工作日 发送到贵单位的主开通人邮箱。

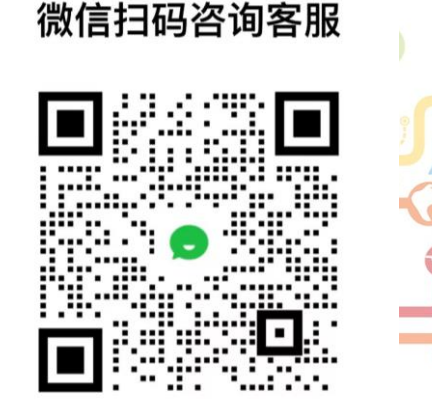

展商扫码功能专项客服: